作成日:2012年09月19日 更新日:2015年01月27日 作成:TETRA ヘルプデスク

## 「ログイン画面で文字が重なっている場合」の対処手順

次の画面が表示されている場合、以下手順に沿ってご対応をお願いします。

| A https://www.e-tel                                                                                                    | tra.toto.co.jp/TETRA/login.a                                                                                                | ispx                                                                                     | ୵∽≙≊୯                                                                                         | TETRA Login                                                                                   | ×        |          |
|----------------------------------------------------------------------------------------------------|----------------------------------------------------------------------------------------------------|------------------------------------------------------------------------------------------|-----------------------------------------------------------------------------------------------|-----------------------------------------------------------------------------------------------|----------|----------|
| ファイル(E) 編集(E) 表示(⊻)                                                                                                    | お気に入り( <u>A</u> ) ツール( <u>T</u> )                                                                                           | ヘルプ(圧)                                                                                   |                                                                                               |                                                                                               |          |          |
|                                                                                                    |                                                                                                    |                                                                                          |                                                                                               |                                                                                               |          |          |
|                                                                                                    |                                                                                                    | ~お知らせ ~                                                                                  |                                                                                               |                                                                                               |          |          |
| ・TETRAシステムご利用上の注意<br>「とちょり」ティ教化のため、TETRAシステムを、過去8ヶ月間ご利用ログイクシストなかった場合、<br>一旦ご利用を制限させて頂きます。こ不明な点等こさいましたら、<br>ヘルプデスク: (フ)ーダイヤル)の120-610-103 (平日09:00~15:00までお問合せ下さい。 |                                                                                                    |                                                                                          |                                                                                               |                                                                                               |          |          |
| Windows OSとイクタース<br>OSLI Windows AVPUR<br>InternetSporeft, 11<br>「月見えが」設定を行って<br>ここそがりかえ手配<br>※丁ムケック、タンクハ<br>※Windows GJアンノケッ<br>■「除末登録手続けにこから                    | サエクスプローラ(Inter<br>Windows までご利用<br>(Intruo)まで、利用16<br>間かばけオ、TEI・<br>-の(2は時刻116、IEE、利<br>う気の116、利用15、利用15、<br>、<br>(前別頂(けます。 | net Explorer () 圧<br>可能です。<br>(大ますが、Trs以<br>T R A 2 1<br>田下さい、GHirls<br>い。モダンロ版のの<br>×ユー | ) <b>のパージョン</b><br>隆の場合<br><b>総合 シス</b><br>のIFではご利用<br>IEではご利用<br>お客さまID:<br>パスワード:<br>パスワード: | <b>下の丁〇</b><br>テム<br>間原はません。<br>さません。<br>さません。<br>ですより、<br>クリ:<br>ログイン 「クリ:<br>*は牛島美参で入力して(#4 | <b>7</b> |          |
| 端末登録ツールはここからダウンロードしてください。                                                                                                    |                                                                                                    |                                                                                          |                                                                                               |                                                                                               |          |          |
|                                                                                                    |                                                                                                    |                                                                                          |                                                                                               |                                                                                               |          |          |
|                                                                                                    |                                                                                                    |                                                                                          |                                                                                               |                                                                                               |          |          |
|                                                                                                    |                                                                                                    |                                                                                          |                                                                                               |                                                                                               |          | 🔍 100% 🔻 |

① Internet Explorer の「ツール(T)」—「互換表示設定(B)」をクリックします。

(ツール(T)が表示されていない場合、キーボードの「Alt」キーを押したまま「T」キーを押します。)

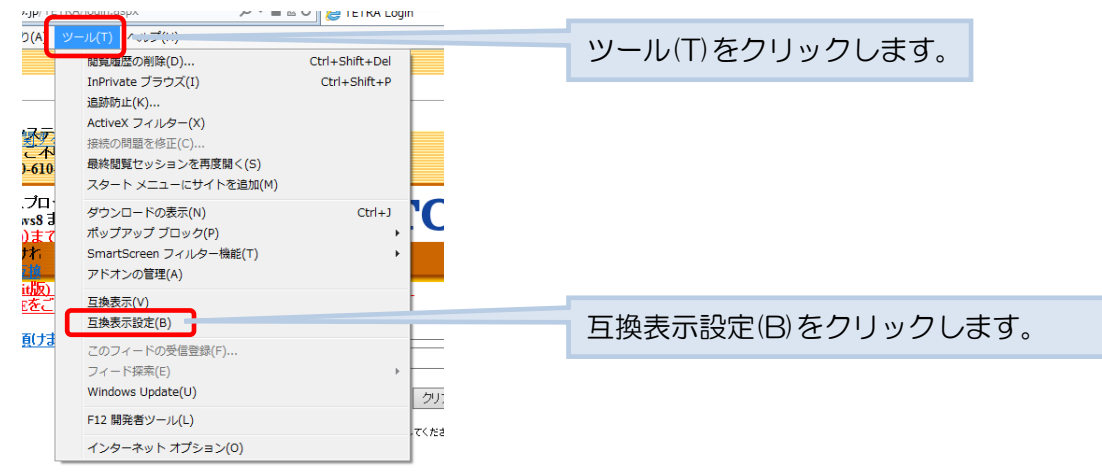

② 追加するWebサイトに「toto.co.jp」が入っていることを確認し、「追加(A)」ボタンをクリックします。 互換表示に追加したWebサイトに追加された事を確認し、「閉じる」ボタンをクリックします。

| 互换表示設定                                                                              | ×              |                                 |
|-------------------------------------------------------------------------------------|----------------|---------------------------------|
| □□□□□□□□□□□□□□□□□□□□□□□□□□□□□□□□□□□□                                                |                | ※画面を閉じる際に再試行のメッセージが表示された場合、再試   |
|                                                                                     |                | 行を選択してください。                     |
| 追加する Web サイト( <u>D</u> ):<br><mark>Totoco.jp</mark>                                 | 追加( <u>A</u> ) |                                 |
| 互換表示に追加した Web サイト( <u>W</u> ):                                                      | 削除(R)          |                                 |
|                                                                                     | 追加する           | b Web サイトに「toto.co.jp」が記載されているこ |
|                                                                                     | とを確認           | にし、「追加(A)をクリックします。              |
|                                                                                     |                |                                 |
|                                                                                     |                |                                 |
| <ul> <li>✓ イントラネット サイトを互換表示で表示する(I)</li> <li>■ すべての Web サイトを互換表示で表示する(E)</li> </ul> |                | 閉じる(C)をクリックします。                 |
|                                                                                     | 閉じる(0)         | 1                               |

◎ 互換表示設定を行っても文字が重なっている場合(IE8~11をご利用の方)

① Internet Explorer の「ツール(T)」―「インターネットオプション(O)」をクリックします。

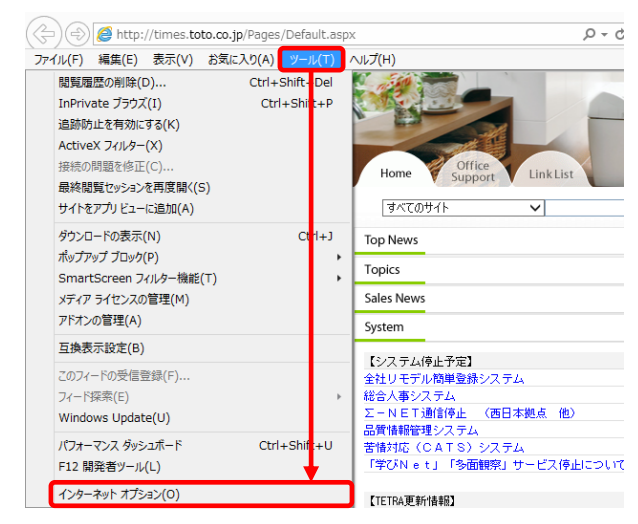

②「全般」タブの「終了時に閲覧の履歴を削除する(W)」にチェックが付いていないことを確認します。

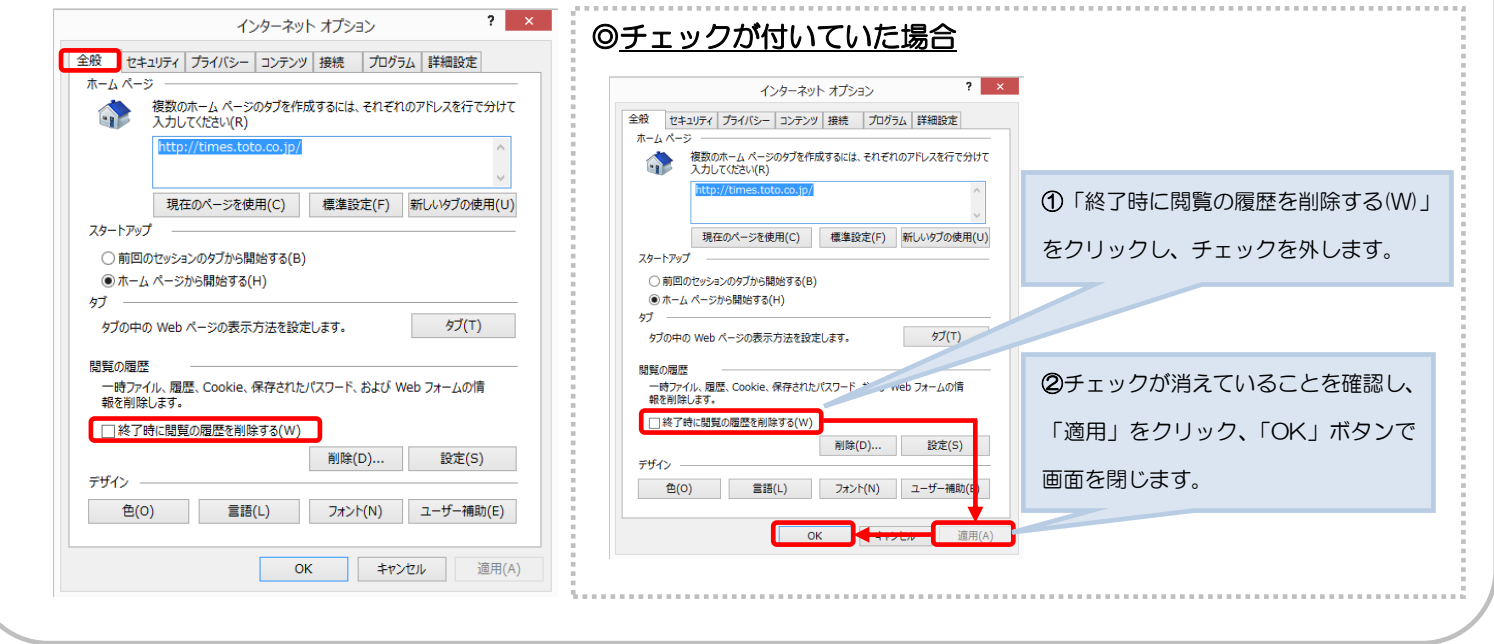